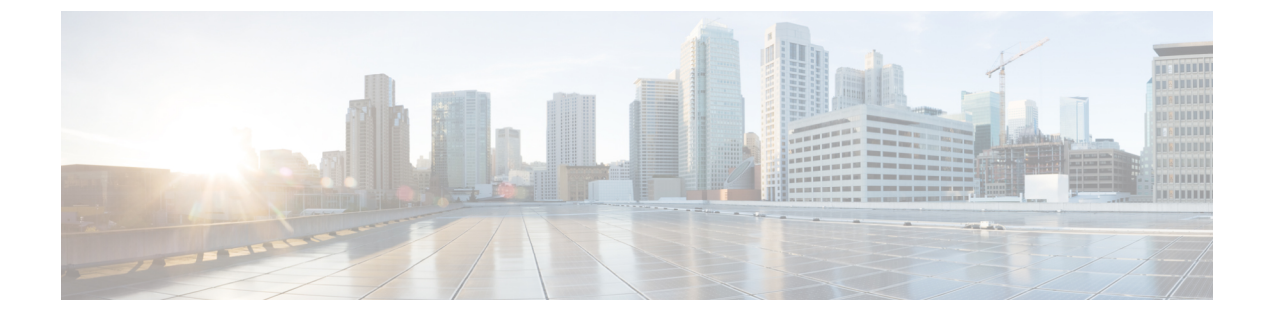

# デバイスプールのコア設定の設定

- デバイスプールの概要 (1ページ)
- デバイスプールの前提条件 (9ページ)
- デバイスプールのコア設定の設定タスクフロー(10ページ)
- コール保持 (21ページ)

# デバイスプールの概要

デバイスプールは、デバイスのグループに対して一連の共通設定を提供します。デバイスプー ルは、電話、ゲートウェイ、トランク、CTIルートポイントなどのデバイスに割り当てること ができます。デバイスプールを作成すると、各デバイスを個別に設定する代わりに、各デバイ スがデバイスプールの設定を継承するように関連付けることができます。

デバイスプールを使用すると、日時グループ、リージョン、電話用 NTP リファレンスなど、 ロケーションに関連した情報を割り当てることによって、デバイスをロケーションに応じて設 定できます。デバイスプールは必要なだけ作成できますが、通常はロケーションごとに1つで す。ただし、デバイスプールを適用することで、職務に応じて設定を適用することもできます (たとえば会社にコール センターがある場合、コール センターの電話と事務管理部門の電話 を別々のデバイスプールに割り当てることが考えられます)。

このセクションでは、次のように、デバイスプールのコア設定を設定するために必要な手順に ついて説明します。

- Network Time Protocol:電話用 NTP リファレンスを設定して、デバイスプール内の SIP デ バイスに NTP サポートを提供します。
- リージョン:特定のリージョンとの間のコールに使用する帯域幅とサポートされる音声 コーデックを管理します。
- Cisco Unified Communications Manager グループ:デバイスに対してコール処理の冗長性と 分散コール処理を設定します。

# ネットワーク タイム プロトコル

NTP を使用すると、ネットワーク デバイスは、そのクロックをネットワーク タイム サーバま たはネットワーク対応のクロックと同期させることができます。NTPは、すべてのネットワー クデバイスの時刻を同じにし、監査ログのタイムスタンプがネットワーク時間と一致するよう にするために重要です。請求およびコール詳細レコードなどの機能は、ネットワーク上の正確 なタイムスタンプに依存します。また、システム管理者は、トラブルシューティングのために 監査ログに正確なタイムスタンプを必要とします。これによって、異なるシステムの監査ログ を比較し、信頼できるタイムラインと一連のイベントを作成できます。

インストール時に、Unified Communications Manager パブリッシャノード用のNTP サーバをセッ トアップする必要があります。その後、サーバノードは、リリースサーバノードからそれらの 時間を同期させます。

最大 5 個の NTP サーバを割り当てることができます。

#### 電話用 NTP リファレンス

- •SIP 電話の場合:電話機の NTP 参照を設定し、デバイスプールを使用してそれらを割り当 てる必要があります。これらの参照により、ネットワーク時間を提供できる適切な NTP サーバに SIP 電話が送信されます。プロビジョニングされた電話用 NTP リファレンスか ら SIP 電話が日時を取得できない場合、電話は Unified Communications Manager に登録し たときにこの情報を受信します。
- SCCP 電話機の場合:電話機の場合:電話機は、sccp 電話機から、sccp 信号によって直接 ネットワーク時間を取得できるため、電話機の NTP 参照は必要ありません。

#### 認証済み NTP

ネットワークの NTP の領域についてネットワークセキュリティを強化するために、認証済み NTP を設定できます。認証済み NTP は、Cisco Unified Communications Manager パブリッシャ ノードで設定します。サブスクライバノードと IM and Presence ノードは、Unified CM パブリッ シャノードから時刻を同期します。

次の認証方式のいずれかを選択できます。

- ・対称キーを使用した認証: このオプションを選択すると、ネットワーク内のデバイスは、 対称キーを使用して NTP メッセージの暗号化と認証を行います。このオプションは、 RedHat などのベンダーで推奨されています。
- Autokey (PKIベースのインフラストラクチャ)を使用した認証: このオプションを選択する と、ネットワーク内のデバイスは、オートキープロトコルを使用して NTP メッセージを 暗号化および認証します。この方法は、共通の条件に準拠するために必須です。
- •認証なし:オートキーメソッドを使用した対称キーまたは認証を使用して認証を設定しない場合、NTPメッセージは認証されません。

# リージョンの概要

リージョンは、特定のコールについて帯域幅を制限する可能性がある Unified Communications Manager のマルチサイト導入環境向けに、キャパシティ管理を提供します。たとえば、リージョンを使用して、内部コールには高い帯域幅を維持しながら、WAN リンク経由で送信されるコールの帯域幅を制限することができます。リージョンを使用すると、リージョン内またはリージョン間のコールの最大ビットレートを設定することにより、音声コールとビデオコールの帯域幅を制限できます。

また、特定のコーデックのみをサポートするアプリケーションを使用している場合、システム はリージョンを使用してオーディオコーデックの優先順位を設定します。サポートされている オーディオコーデックの優先順位付きリストを設定し、特定のリージョンとの間のコールに適 用することができます。

[リージョンの設定(Region Configuration)]ウィンドウで最大オーディオビットレートを設定 する場合(または[サービスパラメータ設定(Service Parameter Configuration)]ウィンドウの サービスパラメータを使用して)、この設定はフィルタとして機能します。コールでオーディ オコーデックが選択されると、Unified Communications Manager が、適合するコーデックをコー ルレッグの両側から選択し、設定された最大オーディオビットレートを超えるコーデックを 除外して、リストに残ったコーデックの中から優先されるコーデックを選択します。

Unified Communications Manager は、最大 2000 のリージョンをサポートします。

#### サポートされているオーディオ コーデック

Unified Communications Manager は、ビデオ ストリームの暗号化および次の音声コーデックを サポートしています

| オーディオ コーデック | 説明                                                                                                    |
|-------------|----------------------------------------------------------------------------------------------------|
| G.711       | 最も一般的にサポートされているコーデックで、Public Switched Telephone Network (PSTN; 公衆電話交換網)経由で使用されます。                               |
| G.722       | ビデオ会議でよく使用されるワイドバンドコーデックです。Unified<br>Communications Manager では常に G.711 に優先されます。ただし、<br>G.722 が無効になっている場合を除きます。 |
| G.722.1     | 24 kb/s および 32 kb/s で動作する、低複雑度のワイドバンドコーデッ<br>クです。G.722 と同様のオーディオ品質を、半分以下のビットレー<br>トで実現します。                      |
| G.728       | ビデオ エンドポイントがサポートする低ビット レート コーデック<br>です。                                                                         |
| G.729       | Cisco IP 電話 7900 にサポートされる 8 kb/s 圧縮を使用する低ビット<br>レートコーデックで、通常 WAN リンクでの発信に使用されます。                                |

I

| オーディオ コーデック                           | 説明                                                                                                    |
|---------------------------------------|----------------------------------------------------------------------------------------------------|
| GSM                                   | Global System for Mobile Communications (GSM) コーデックです。<br>GSM は Unified Communications Manager で動作するように、GSM ワ<br>イヤレス ハンドセットに対して MNET システムを有効にします。                                                                                                 |
| L16                                   | Advanced Audio Coding-Low Delay (AAC-LD) は、優れた品質の音<br>声や音楽を提供する超広帯域オーディオコーデックです。このコー<br>デックは、低ビットレートの古いコーデックに対してさえ同等ある<br>いはより良い音質を提供します。                                                                                                    |
| AAC-LD<br>(mpeg4-generic)             | SIP(Session Initiation Protocol)デバイス、特に Cisco TelePresence<br>Systems でサポートされます。                                                                                                    |
| AAC-LD<br>(MP4A-LATM)                 | Low-overhead MPEG-4 Audio Transport Multiplex (LATM) は、優れ<br>た音質を提供する超広帯域オーディオコーデックです。Tandbergや<br>いくつかのサードパーティ エンドポイントを含む SIP (Session<br>Initiation Protocol) デバイスでサポートされます。                                                                     |
|                                       | (注) AAC-LD (mpeg4-generic) や AAC-LD (MPA4-LATM) と<br>は互換性がありません。                                                                                                    |
| Internet Speech Audio<br>Codec (iSAC) | 特に低ビットレートと中ビットレートのアプリケーション両方で、<br>低遅延のワイドバンド音質を提供するように設計された適応型広帯<br>域オーディオ コーデックです。                                                                                                    |
| インターネット低ビット<br>レート コーデック<br>(iLBC)    | <ul> <li>独立してエンコードされた音声フレームが原因の損失性ネットワークにおいて音声品質のグレースフルデグラデーションを可能にしつつ、15.2 kb/s と 13.3 kb/s のビットレートで G.711 から G.729 の間の音声品質を提供します。iLBC は、SIP、SCCP、H323、MGCP デバイスでサポートされています。</li> <li>(注) H.323 アウトバンド FastStart は、iLBC コーデックをサポートしません</li> </ul> |
|                                       |                                                                                                    |
| アダプティブ マルチ<br>レート(AMR)                | GSMに基づく、2.5G/3G ワイヤレスネットワークで必須の標準規格<br>コーデックです(WDMA、EDGE、GPRS)。このコーデックは、<br>7.4 kb/s 以上のトール品質音声により、4.75 kb/s から 12.2 kb/s の範<br>囲の可変ビット レートでナローバンド(200~3400 Hz)信号をエ<br>ンコードします。AMR は SIP(Session Initiation Protocol) デバイス<br>でのみサポートされます。         |

| オーディオ コーデック                          | 説明                                                                                                    |
|--------------------------------------|----------------------------------------------------------------------------------------------------|
| アダプティブ マルチ<br>レート ワイドバンド<br>(AMR-WB) | G.722.2 として体系化されており、公式にはワイドバンドとして知<br>られる ITU-T 標準規格音声コーデックは、音声を約 16 kb/s で符号<br>化します。このコーデックは、50 Hz から 7000 Hz の広い音声帯域<br>幅により、優れた音声品質を提供するので、AMR や G.711 などの<br>他のナローバンド音声コーデックに優先されます。AMR-WB は SIP<br>(Session Initiation Protocol) デバイスでのみサポートされます。 |
| Opus                                 | Opus コーデックは、インタラクティブな音声およびオーディオコー<br>デックで、特に Voice over IP、ビデオ会議、ゲーム内チャットやラ<br>イブ配信される音楽演奏などの多様なインタラクティブオーディオ<br>アプリケーションを処理するために設計されています。<br>このコーデックは、6 kb/s から 510 kb/s までのナローバンド低ビッ<br>トレートから超高ビットレートまでをサポートします                                      |
|                                      | Opus codec のサポートは、すべての SIP デバイスでデフォルトで有<br>効になっています。Opus Codec Enabled サービスパラメータを使用<br>して Opus サポートを再構成できます (デフォルト設定は、すべての<br>デバイスで有効になっています)。このパラメータを再設定すること<br>で、Opus codec のサポートを無効にしたり、非録音デバイスのみの<br>サポートを有効にしたりできます。                               |
|                                      | (注) Opusには g.722 コーデックへの依存関係があります。SIP<br>デバイスで Opus を使用するためには、[G.722コーデック<br>のアドバタイズ (Advertise G.722 Codec)]エンタープライ<br>ズパラメータも [有効 (Enabled)]に設定する必要があり<br>ます。                                                                                         |

# Cisco Unified CM グループの概要

Unified Communications Manager グループは、デバイスが登録できる最大3台の冗長構成のサーバについての、優先順位付きリストです。各グループには、1個のプライマリノードと最大2個のバックアップノードが含まれます。ノードをリストする順序によって、1番目のノードがプライマリノード、2番目のノードがバックアップノード、3番目のノードが第3ノードとして優先順位が決定されます。[デバイスプールの設定(Device Pool Configuration)]を使用して、Cisco Unified Communications Manager グループにデバイスを割り当てることができます。

Unified Communications Manager グループは、システムに2つの重要な機能を提供します。

コール処理の冗長性:デバイスが登録するときに、そのデバイスプールに割り当てられているグループ内のプライマリ(1番目)Unified Communications Manager への接続を試みます。プライマリUnified Communications Manager が使用可能ではない場合、デバイスは最初のバックアップノードに接続しようとし、そのノードが使用可能ではない場合は、第3のノードに接続を試みます。各デバイスプールにはUnified Communications Manager グループが1つ割り当てられます。

分散コール処理:複数のデバイスプールと Unified Communications Manager グループを作成することで、デバイスの登録を複数の Unified Communications Manager に均等に分散できます。

ほとんどのシステムでは、より適切な負荷分散と冗長性を実現するために、複数のグループに対して Unified Communications Manager を割り当てます。

### コール処理の冗長性

Unified Communications Manager グループは、コール処理の冗長性と回復の機能を提供します。

- フェールオーバー:グループのプライマリ Unified Communications Manager で障害が発生し、そのグループのバックアップ Unified Communications Manager にデバイスが再登録するときに実行されます。
- フォールバック:障害が発生したプライマリ Unified Communications Manager が復旧し、 そのグループのデバイスがプライマリ Unified Communications Manager に再登録されると きに実行されます。

通常動作では、グループ内のプライマリ Unified Communications Manager は、電話およびゲートウェイなど、そのグループに関連付けられたすべての登録デバイスのコール処理を制御します。

プライマリの Unified Communications Manager で何らかの理由で障害が発生した場合、グルー プの1番目のバックアップ Unified Communications Manager が、プライマリ Unified Communications Manager に登録されたデバイスを制御します。グループに2番目のバックアップ Unified Communications Manager を指定する場合、プライマリと1番目のバックアップ両方の Unified Communications Manager で障害が発生した場合には、2番目がデバイスを制御します。

障害が発生したプライマリ Unified Communications Manager の機能が回復すると、グループの 制御が戻り、そのグループのデバイスは自動的にプライマリ Unified Communications Manager に再登録されます。

#### 例

たとえば、次の図は、1つのグループに3つの Unified Communications Manager があり、800 台 のデバイスを制御しているシンプルなシステムを示しています。

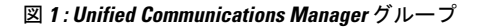

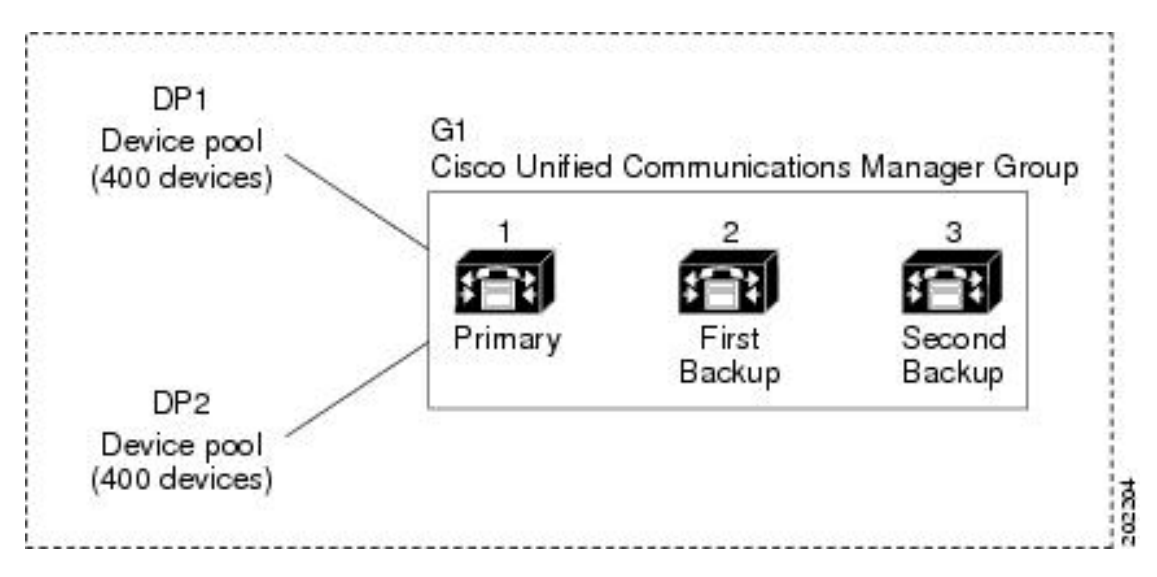

この図には、DP1 と DP2 の 2 つのデバイスプールが割り当てられた Unified Communications Manager グループ G1 が示されています。Unified Communications Manager 1 は、グループ G1 の プライマリ Unified Communications Manager として、通常動作時には DP1 と DP2 の 800 台のデ バイスをすべて制御します。Unified Communications Manager 1 で障害が発生すると、800 台の デバイスの制御は Unified Communications Manager 2 に移ります。Unified Communications Manager 2 でも障害が発生すると、800 台のデバイスの制御は Unified Communications Manager 3 に移り ます。

この構成ではコール処理に冗長性が提供されますが、この例の3つのUnified Communications Manager 間では、コール処理の負荷はうまく分散されていません。Unified Communications Manager グループとデバイスプールを使用して、クラスタ内で分散コール処理を提供する方法 については、次のトピックを参照してください。

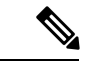

(注)

空の Unified Communications Manager グループは機能しません。

## 分散コール処理

Unified Communications Manager グループは、コール処理の冗長化と分散型コール処理の両方を 実現します。デバイス、デバイスプール、および Unified Communications Manager をどのよう にグループに割り当てるかによって、システムの冗長性とロードバランシングのレベルが決ま ります。

多くの場合、グループ内の1つの Unified Communications Manager に障害が起きたら、他の Unified Communications Manager が過負荷にならないようにデバイスを分散する必要がありま す。次の図は、3つの Unified Communications Manager と800 台のデバイスから成るシステムで 分散型コール処理と冗長化を実現するために、Unified Communications Manager グループとデバ イスプールを設定する方法の一例を示しています。

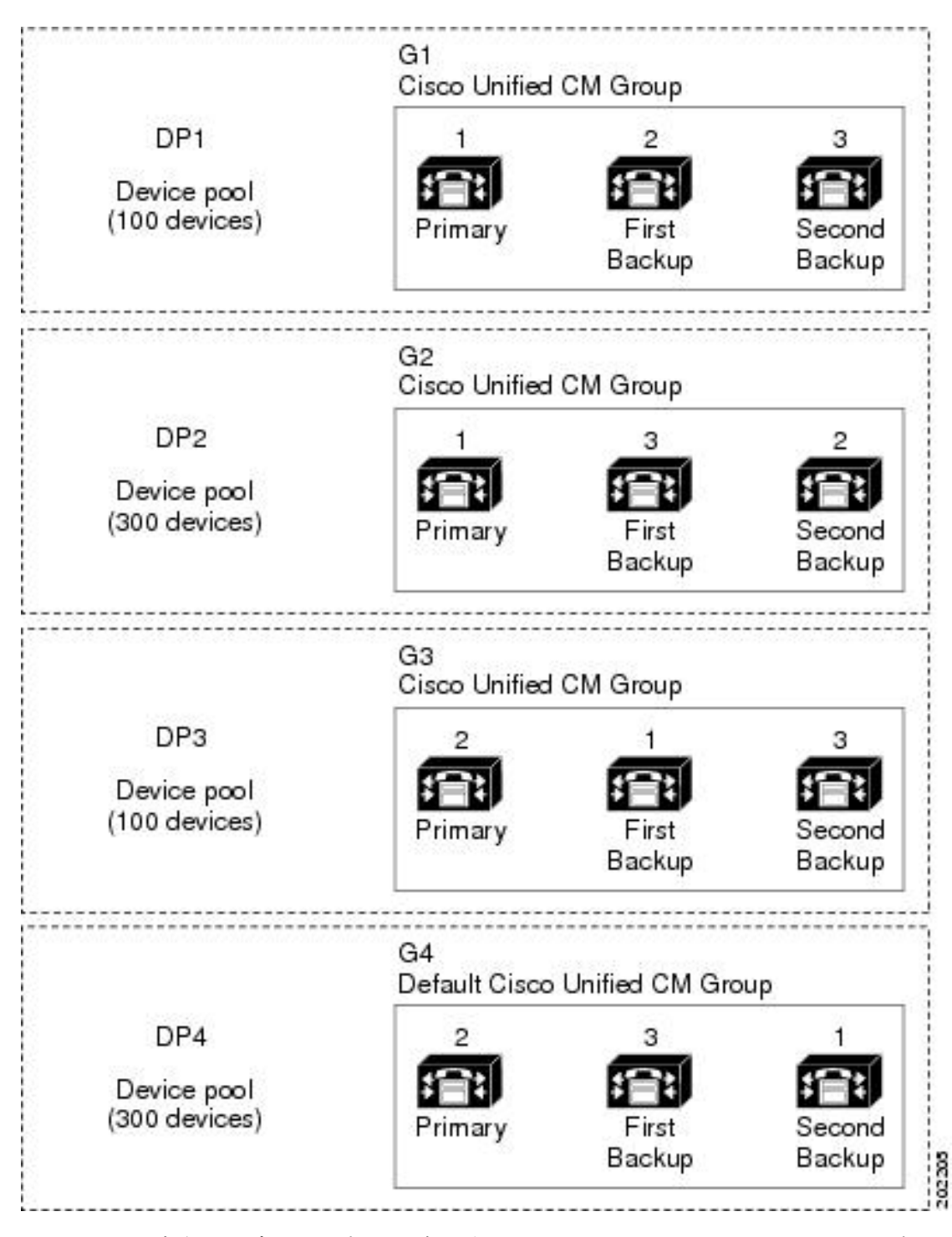

図 2:分散型コール処理と組み合わせた冗長化

この図は、設定されてデバイスプールに割り当てられた Unified Communications Manager グルー プを表します。Unified Communications Manager 1 は、G1 と G2 の 2 つのグループでプライマリ コントローラとして機能します。Unified Communications Manager 1 で障害が発生した場合、デ バイスプール DP1 の 100 台のデバイスは Unified Communications Manager 2 に再登録され、DP2 の 300 台のデバイスはUnified Communications Manager 3 に再登録されます。同様に、Unified Communications Manager 2 は、グループ G3 と G4 のプライマリコントローラとして機能します。Unified Communications Manager 2 で障害が発生した場合、DP3 の 100 台のデバイスは Unified Communications Manager 1 に再登録され、DP4 の 300 台のデバイスはUnified Communications Manager 3 に再登録されます。Unified Communications Manager 1 と Unified Communications Manager 2 の両方で障害が発生した場合は、すべてのデバイスが Unified Communications Manager 3 に再登録されます。

# デバイスプールの前提条件

デバイスプールは、設定する前に、適切に計画してください。デバイスプールおよび冗長構成 の Unified Communications Manager グループを設定する場合は、電話機向けにサーバの冗長性 を提供すると同時に、登録を複数のクラスタに均等に分散させることを推奨します。システム について計画を立てる際に使用できる詳細情報については、『*Cisco Collaboration* システム ソ リューション リファレンス ネットワーク デザイン』(https://www.cisco.com/c/en/us/support/ unified-communications/unified-communications-manager-callmanager/ products-implementation-design-guides-list.html)を参照してください。

Unified Communications Manager に最新のタイムゾーン情報が含まれるようにするには、Unified Communications Manager のインストール後に、タイムゾーン情報を更新する Cisco Options Package (COP) ファイルをインストールすることができます。大規模なタイムゾーン変更イベント後には、最新の COP ファイルを https://software.cisco.com/download/navigator.html でダウンロードできることをお知らせします。

CMLocal の設定をローカルの日付と時刻に変更します。

#### デバイスプールの追加設定

この章では、Unified Communications Manager グループを使用した、電話用 NTP リファレンス、 リージョン、コール処理の冗長性などの主な設定について説明します。ただし、デバイスプー ル設定を使用して次のオプション機能とコンポーネントをデバイスに適用することもできま す。

- ・メディアリソース:会議ブリッジなどのメディアリソースと、保留音(MOH)を、デバイスプール内のデバイスに割り当てます。詳細については、本ドキュメントの「メディアリソース構成タスクフロー」のセクションを参照してください。
- Survivable Remote Site Telephony (SRST) : 導入環境でWAN 接続を使用している場合は、 SRST を設定することで、WAN が停止した場合に IP ゲートウェイが限定的なコール サ ポートを提供できるようになります。詳細については、本ドキュメントの「Survivable Remote Site Telephony の設定タスクフロー」のセクションを参照してください。
- コールルーティング情報:クラスタ間でコールをルーティングする方法の詳細については、本ドキュメントの「コールルーティングの設定タスクフロー」のセクションを参照してください。

・デバイスモビリティ:デバイスモビリティグループを設定することで、デバイスが物理的な場所に基づいて設定を使用できるようになります。詳細については、『Cisco Unified Communications Manager 機能設定ガイド』の「デバイスモビリティの設定」の章を参照してください。

# デバイスプールのコア設定の設定タスクフロー

デバイスプールをセットアップし、リージョン、電話用 NTP リファレンス、およびそのデバイスプールを使用するデバイスの冗長性などの設定を適用するには、次の手順を実行します。

#### 手順

|               | コマンドまたはアクション                         | 目的                                                                                                    |
|---------------|--------------------------------------|----------------------------------------------------------------------------------------------------|
| ステップ1         | Network Time Protocol の設定 (10 ページ)   | このタスクフローのタスクを実行して、<br>システムにNTPをセットアップします。<br>電話機の NTP 参照を設定し、デバイス<br>プールに割り当てることができる日付/<br>時刻グループにそれらを適用します。                                      |
| ステップ <b>2</b> | リージョンの関係の設定(17 ページ)                  | これらのタスクを実行して、システムの<br>リージョンを設定します。最大で 2,000<br>のリージョンを作成し、リージョンで提<br>供できる内容に基づいて、カスタマイズ<br>したオーディオ コーデック設定やビッ<br>ト レート制限など、カスタマイズした<br>設定を指定できます。 |
| ステップ3         | Cisco Unified CM グループの設定 (18<br>ページ) | コール処理の冗長性と負荷分散のための<br>Unified Communications Manager グルー<br>プを構成します。                                                                              |
| ステップ4         | デバイスプールの設定 (19 ページ)                  | システム デバイスのデバイスプールを<br>設定します。設定された他のコア設定を<br>デバイスプールに適用します。これらの<br>設定をこのデバイスプールを使用するデ<br>バイスに適用します。                                                |

## Network Time Protocol の設定

システムの Network Time Protocol (NTP) を設定するには、次のタスクを完了します。電話機の NTP 参照を設定し、これらの参照を日付/時刻グループに適用して、デバイスプールに適用 できるようにします。

|               | コマンドまたはアクション                                                                                                    | 目的                                                                                                    |
|---------------|----------------------------------------------------------------------------------------------------|----------------------------------------------------------------------------------------------------|
| ステップ1         | NTP サーバの追加 (12 ページ)                                                                                                    | (オプション)NTP サーバを追加する<br>必要がある場合は、この手順を使用しま<br>す。最大5台のNTPサーバーを追加でき<br>ます。                                                                                 |
|               |                                                                                                    | <ul> <li>システムのインストール時に、Unified Communications<br/>Manager を1台のNTPサーバにポイントするように要求されました。NTPサーバを追加する場合は、この手順を使用することができます。その他の場合は、このタスクをスキップします。</li> </ul> |
| ステップ <b>2</b> | <ul> <li>次のいずれかの方法を選択して、NTP</li> <li>メッセージを認証します。</li> <li>・対称キー経由での NTP 認証キーの</li> <li>設定(12ページ)</li> <li>・オートキー経由での NTP 認証キーの</li> <li>の設定(12ページ)</li> </ul> | (オプション) セキュリティを強化する<br>には、認証済み NTP を設定します。認<br>証を設定するには、対称キーを使用する<br>か、またはキーを使用する必要がありま<br>す。オートキーメソッドは、共通の条<br>件に準拠するために必要です。                          |
| ステップ3         | 電話用 NTP リファレンスの設定(13<br>ページ)                                                                                                    | SIP 電話では、電話用 NTP リファレン<br>スを設定してから、日時グループとデバ<br>イスプールを介してそれらを適用する必<br>要があります。                                                                           |
| ステップ4         | 日時グループの追加 (14 ページ)                                                                                                    | システムに接続されているさまざまなデ<br>バイスのタイムゾーンを定義し、設定<br>した電話用 NTP リファレンスを適切な<br>日時グループに割り当てます。                                                                       |

(注)

utils ntp\* コマンド セットなど、NTP のトラブルシューティングと設定に使用する CLI コマンドの詳細については、『コマンドラインインターフェイス リファレンス ガイド』 (https://www.cisco.com/c/en/us/support/unified-communications/

unified-communications-manager-callmanager/products-maintenance-guides-list.html) を参照してください。

## NTP サーバの追加 NTP サーバを Unified Communications Manager に追加します。 (注) (注) [Cisco Unified OSの管理 (Cisco Unified OS Administration)]ウィンドウで[設定 (Settings)]>[NTサーバ (NTP Servers)]を選択して、[NTP サーバの設定 (NTP Server Configuration)]ウィンドウで NTP サーバを追加することもできます。 手順 ステップ1 コマンドライン インターフェイスにログインします。 ステップ2 パブリッシャノードが NTP サーバに到達できることを確認するには、utils network ping <ip\_address> を実行します。このとき、ip\_address は NTP サーバのアドレスを表します。 ステップ3 サーバに到達可能であれば、utils ntp server add <ip\_address> を実行してサーバを追加しま す。 ステップ4 utils ntp restart コマンドを使用して NTP サービスを再起動します。

### 対称キー経由での NTP 認証キーの設定

対称キーを使用してネットワークでNTPメッセージを認証するには、次の手順を実行します。

#### 手順

- **ステップ1** Cisco Unified Communications Manager パブリッシャノードで、コマンドラインインターフェイ スにログインします。
- ステップ2 utils ntp auth-symmetric key status コマンドを実行して、現在の NTP 認証設定のステータ スを確認します。
- ステップ3 次のいずれかを実行します。
  - 対称キーによる NTP 認証を有効化するには、CLI コマンド utils ntp auth symmetric-key enable を実行します。
  - 対称キーによる NTP 認証を無効化するには、CLI コマンド utils ntp auth symmetric-key disable を実行します。
- **ステップ4** プロンプトに従って、NTP サーバのキー ID と対称キーを入力します。

#### オートキー経由での NTP 認証キーの設定

PKI ベースの自動キーを使用して NTP 認証を設定する場合は、次の手順を使用します。

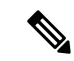

(注) 対称キーを使用した NTP 認証が有効になっている場合は、自動キーによる認証を有効に する前に、その設定を無効にする必要があります。対称キーを使用した NTP 認証を無効 化するには、「対称キー経由での NTP 認証キーの設定(12ページ)」を参照してくだ さい。

#### 始める前に

オートキー を介した NTP 認証を有効にするには、共通条件モードを有効にする必要がありま す。コモン クライテリア モードを有効にする方法の詳細については、『Cisco Unified Communications Manager セキュリティガイド』の「FIPS セットアップ」の章を参照してくださ い。

#### 手順

- **ステップ1** コマンドライン インターフェイスにログインします。
- ステップ2 utils ntp auth auto-key status コマンドを実行して、現在の NTP 認証設定を確認します。
- ステップ3 次のいずれかを実行します。
  - NTP 認証を有効化するには、CLI コマンド utils ntp auth auto-key enable を実行します。
  - NTP 認証を無効化するには、CLI コマンド utils ntp auth auto-key disable を実行します。
- ステップ4 NTP 認証を有効または無効にする NTP サーバの番号を入力します。
- **ステップ5** 認証を有効にする場合は、IFF クライアントキーを入力します。NTP サーバのクライアント キーを貼り付けます。

#### 電話用 NTP リファレンスの設定

SIP電話に必須の電話用NTPリファレンスを設定するには、この手順を使用します。作成した NTPリファレンスは、日時グループを使用してデバイスプールに割り当てることができます。 このリファレンスは、ネットワーク時刻を提供できる適切な NTP サーバに SIP 電話をポイン トします。SCCP 電話機の場合、この設定は必要ありません。

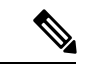

(注) Unified Communications Manager は、マルチキャストモードおよびエニーキャストモード をサポートしていません。これらのモードを選択した場合ではデフォルトのダイレクト ブロードキャストモードに設定されます。

- ステップ1 Cisco Unified CM Administration から、[システム(System)]>[電話用NTPリファレンス(Phone NTP Reference)]を選択します。
- ステップ2 [新規追加(Add New)]をクリックします。
- **ステップ3** 電話機が使用するアドレス方式に従って、NTP サーバの IPv4 アドレス、または IPv6 アドレス を入力します。
  - (注) 電話用 NTP リファレンスの保存には、IPv4 アドレスまたは IPv6 アドレスのいずれかの入力が必要です。IPv4 電話と IPv6 電話の両方を展開している場合、NTP サーバに、IPv4 アドレスと IPv6 アドレスの両方を設定します。
- **ステップ4** [説明 (Description)]フィールドに、電話用 NTP リファレンスの説明を入力します。
- **ステップ5** [モード(Mode)]ドロップダウンリストで、電話用NTPリファレンスのモードを次のオプションから選択します。
  - •[ユニキャスト(Unicast)]:このモードを選択すると、電話機は、指定したNTPサーバに NTP クエリパケットを送信します。
  - 「ダイレクトブロードキャスト(Directed Broadcast)]: このデフォルトのNTPモードを選 択すると、電話機は任意のNTPサーバの日時情報を利用しますが、リストされているNTP サーバ(1番目=プライマリ、2番目=セカンダリ)を優先します。
  - (注) Cisco TelePresence および Cisco Spark デバイス タイプは、ユニキャスト モードのみを サポートします。

ステップ6 [保存 (Save)] をクリックします。

#### 次のタスク

電話用 NTP リファレンスを日時グループに割り当てます。詳細については、「日時グループ の追加 (14 ページ)」を参照してください。

### 日時グループの追加

システムのタイムゾーンを定義するための日時グループを設定します。設定した電話用 NTP リファレンスを、適切なグループに割り当てます。新しい日時グループをデータベースに追加 した後で、そのグループをデバイスプールに割り当てることで、デバイスプール内のすべての デバイスで日付と時刻の情報を設定することができます。

変更を適用するには、デバイスをリセットする必要があります。

### $\mathcal{P}$

**ヒント** Cisco IP Phone が世界中に分布している場合は、タイムゾーンごとに日時グループを作成 します。

- ステップ1 Cisco Unified CM Administration から、[システム(System)]>[日時グループ(Date/Time Group)]の順に選択します。
- **ステップ2** [新規追加(Add New)] をクリックします。
- ステップ3 このグループに NTP リファレンスを割り当てます。
  - a) [電話用NTPリファレンスの追加(Add Phone NTP References)]をクリックします。
  - b) [電話用NTPリファレンスの検索と一覧表示 (Find and List Phone NTP References)]ポップ アップウィンドウで、[検索 (Find)]をクリックして、前のタスクで設定した電話用 NTP リファレンスを選択します。
  - c) [選択項目の追加(Add Selected)]をクリックします。
  - d) 複数の参照を追加した場合は、上下の矢印を使用して優先順位を変更します。上部にある 参照は、優先順位が高くなります。
- **ステップ4**残りのフィールドを日付と時刻のセットウィンドウに設定します。フィールドとその設定オプションの詳細については、オンラインヘルプを参照してください。
- ステップ5 [保存 (Save)] をクリックします。

## リージョンの設定

デバイスプールのリージョンを設定するには、次のタスクを実行します。リージョン間の関係 を設定して、より適切に帯域幅を管理します。リージョンを使用して、特定のタイプのコール (ビデオ コールなど)の最大ビットレートを制御し、特定のオーディオ コーデックに優先順 位を設定することができます。

手順

|               | コマンドまたはアクション                           | 目的                                                                                                    |
|---------------|----------------------------------------|----------------------------------------------------------------------------------------------------|
| ステップ1         | 音声コーデック設定のカスタマイズ<br>(16ページ)            | (オプション) この手順は、使用してい<br>るオーディオコーデックの優先順位をカ<br>スタマイズする場合に使用します。この<br>ようにして、特定のオーディオコーデッ<br>クを他のコーデックの先で優先すること<br>ができます。それ以外の場合は、デフォ<br>ルトのオーディオコーデックリストのい<br>ずれかをデバイスプールに割り当てるこ<br>とができます。 |
| ステップ <b>2</b> | リージョンにおけるクラスタ全体のデ<br>フォルト値の設定 (17 ページ) | リージョンにおけるクラスタ全体のデ<br>フォルト値を設定します。[リージョン<br>の設定(Region Configuration)]で異な<br>る値を設定しない限り、すべてのリー                                                                                            |

|       | コマンドまたはアクション         | 目的                                                                                |
|-------|----------------------|-----------------------------------------------------------------------------------|
|       |                      | ジョンでこのデフォルト値が使用されま<br>す。                                                          |
| ステップ3 | リージョンの関係の設定 (17 ページ) | 新しいリージョンを設定するか、既存の<br>リージョンの設定を編集します。リー<br>ジョン間およびリージョン内の両方の<br>コールについて、関係を設定します。 |

## 音声コーデック設定のカスタマイズ

オーディオコーデックの優先順位をカスタマイズするには、この手順を使用します。既存のリ ストから設定をコピーして新しいオーディオコーデックの初期設定リストを作成し、新しいリ ストで優先順位を編集します。

(注) オーディオコーデックの優先順位をカスタマイズする必要がない場合は、このタスクを 省略できます。デバイスプールを設定するときに、デフォルトのオーディオ コーデック の初期設定リストのいずれかを割り当てることができます。

#### 手順

- ステップ1 Cisco Unified CM Administration から、[システム(System)]>[リージョン情報(Region Information)]>[オーディオコーデックの初期設定リスト(Audio Codec Preference List)]を 選択します。
- ステップ2 [新規追加(Add New)]をクリックします。
- **ステップ3** [オーディオコーデックの初期設定リスト(Audio Codec Preference Lists)] ドロップダウンリス トボックスから、既存のオーディオコーデックの初期設定リストのいずれかを選択します。 選択したリストに対して、優先順位付きのオーディオ コーデック リストが表示されます。
- **ステップ4** [コピー(Copy)]をクリックします。コピー元のリストでの優先順位付きリストが、新しく作 成したリストに適用されます。
- ステップ5 新しいオーディオ コーデック リストの [名前 (Name)]を編集します。たとえば、 customizedCodecList のように設定します。
- ステップ6 [説明 (Description)] を編集します。
- ステップ7 [リスト内のコーデック (Codecs in List)]リストボックスに表示される優先順位内でコーデックを移動させるには、上向き矢印と下向き矢印を使用します。
- ステップ8 [保存 (Save)] をクリックします。

新しいリストをリージョンに適用してから、そのリージョンをデバイスプールに適用する必要 があります。デバイスプール内のすべてのデバイスで、このオーディオコーデックの初期設定 リストが使用されます。

## リージョンにおけるクラスタ全体のデフォルト値の設定

リージョンのデフォルト値を設定するには、次の手順を使用します。これらの設定は、[リージョンの設定(Region Configuration)]ウィンドウ内の個々のリージョンに対してリージョンの関係を設定していない限り、デフォルトですべてのリージョンに対するコールに適用されます。

#### 手順

- ステップ1 Cisco Unified CM Administration から、[システム(System)]>[サービスパラメータ(Service Parameters)] の順に選択します。
- **ステップ2**[サーバ (Server)]ドロップダウンリストから、Unified Communications Manager パブリッシャ ノードを選択します。
- ステップ3 [サービス (Service)] ドロップダウンリストから、Cisco CallManager サービスを選択します。 [サービスパラメータ設定 (Service Parameter Configuration)] ウィンドウが表示されます。
- ステップ4 [クラスタ全体のパラメータ(システム-ロケーションとリージョン) (Clusterwide Parameters (System Location and Region))]で、必要な新しいサービスパラメータ設定を入力します。サー ビスパラメータの説明については、パラメータ名をクリックしてヘルプの説明を参照してくだ さい。
- ステップ5 [保存 (Save)]をクリックします。

## リージョンの関係の設定

リージョンを作成し、特定のリージョン間のコールにカスタム設定を割り当てるには、この手順を使用します。優先するオーディオコーデックおよび最大ビットレートなどの設定を編集できます。たとえば、ネットワークの他の部分よりも帯域幅が小さいリージョンがある場合は、 そのリージョンに対するビデオコールのセッションビットレートの最大値を編集することができます。この値は、そのリージョンで提供可能な値にリセットすることができます。

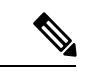

(注) 拡張性を高めるため、また、システムが使用するリソースを少なくするために、[サービスパラメータの設定(Service Parameters Configuration)] ウィンドウでは、できるだけデフォルト値を使用することを推奨します。

- ステップ1 Cisco Unified CM Administration で、[システム (System)]>[リージョン情報 (Region Information)]>[リージョン (Regions)]を選択します。
- ステップ2 次のいずれかを実行します。
  - •[検索(Find)]をクリックします。
  - ・[新規追加(Add New)]をクリックして新しいパーティションを作成します。
  - ・リージョンの[名前(Name)]を入力します。たとえば「NewYork」と入力します。
  - •[保存 (Save)]をクリックします。

読み取り専用の[リージョンの関係(Region Relationships)]領域には、選択したリージョンと 別のリージョンの間で設定したカスタマイズ済みの設定が表示されます。

- ステップ3 このリージョンと別のリージョンの間(またはリージョン内コールの場合は同一リージョン) の設定を変更するには、[他のリージョンとの関係を変更(Modify Relationships to other Regions)] 領域の設定を編集します。
  - a) [リージョン(Region)] 領域で、他方のリージョンを強調表示します(リージョン内コー ルの場合は、設定中の同じリージョンを強調表示します)。
  - b) 隣接するフィールドの設定を編集します。フィールドとその設定の詳細については、オン ライン ヘルプを参照してください。
  - c) [保存(Save)]をクリックします。 新しい設定が、[リージョンの関係(Region Relationships)]領域にカスタム ルールとして 表示されます。
  - (注) 一方のリージョン内でリージョンの関係を編集すると、その設定が他方のリージョン で自動的に更新されるため、他のリージョンにその設定を複製する必要はありません。たとえば、[リージョンの設定(Region Configuration)]ウィンドウでリージョン 1を開き、リージョン2とのカスタム関係を設定するとします。次にリージョン2を 開くと、[リージョンの関係(Region Relationships)]領域にカスタム関係が表示されます。

# Cisco Unified CM グループの設定

デバイスプール内のデバイスに対して、コール処理の冗長性、ロードバランシング、およびフェールオーバーを行うための Unified Communications Manager グループを設定するには、この手順を使用します。

Q

ヒント クラスタノード間でデバイス登録が均等に分散される分散コール処理を提供するために、 複数のグループとデバイスプールを設定して、各グループのプライマリサーバがそれぞ れ異なるようにします。  ▲
 (注) デフォルトサーバグループは名前から内容がわからず、混乱が起きる可能性があるため、 使用しないでください。

#### 手順

- ステップ1 Cisco Unified CM Administration から、[システム (System)]>[Cisco Unified CM グループ (Cisco Unified CM Group)]を選択します。
- ステップ2 [名前 (Name)] にグループの名前を入力します。
  - (注) グループを簡単に区別できるように、名前でノードの順序を識別することを検討して ください。たとえば、CUCM PUB-SUBのような名前にします。
- ステップ3 この Unified Communications Manager グループを、自動登録を有効化したときのデフォルトの Unified Communications Manager グループにする場合は、[自動登録のCisco Unified Communications Manager グループ (Auto-registration Cisco Unified Communications Manager Group] チェックボッ クスをオンにします。
- ステップ4 [使用可能なCisco Unified Communications Manager (Available Cisco Unified Communications Managers)]のリストから、このグループに追加するノードを選択し、下向き矢印をクリック して選択します。グループには最大3台のサーバを追加できます。 このグループのサーバは、[選択されたCisco Unified Communications Manager (Selected Cisco Unified Communications Managers)]リストボックスに表示されます。リストの1番上にある サーバがプライマリサーバです。
- ステップ5 プライマリ サーバおよびバックアップ サーバを変更するには、[選択されたCisco Unified Communications Manager (Selected Cisco Unified Communications Managers)] リストボックスの 横にある矢印を使用します。
- ステップ6 [保存 (Save)]をクリックします。

## デバイスプールの設定

システムデバイスのデバイスプールを設定します。設定された他のコア設定をデバイスプール に適用します。これらの設定をこのデバイスプールを使用するデバイスに適用します。導入の ニーズに合わせて、複数のデバイスプールを設定できます。

#### 始める前に

SRST 設定を割り当てる場合は、「Survivable Remote Site Telephonyの設定タスクフロー」を参照してください。

- ステップ1 Cisco Unified CM Administration から、[システム(System)]>[デバイスプール(Device Pool)] を選択します。
- ステップ2 次のいずれかを実行します。
  - [新規追加(Add New)]をクリックして新しいデバイスプールを作成します。
  - [検索(Find)]をクリックし、既存のデバイスグループを選択します。
- **ステップ3** [デバイスプール名 (Device Pool Name)]フィールドに、デバイスプールの名前を入力します。
- **ステップ4** [Cisco Unified Communications Manager グループ (Cisco Unified Communications Manager Group)] ドロップダウンで、コール処理の冗長性と負荷分散を処理するように設定したグループを選択 します。
- ステップ5 [日時グループ(Date/Time Group)]ドロップダウンリストから、このデバイスプールを使用す るデバイスの日付、時刻、および電話用 NTP リファレンスを処理するように設定したグルー プを選択します。
- **ステップ6** [リージョン(Region)]ドロップダウンリストボックスから、このデバイスプールに適用する リージョンを選択します。
- **ステップ7** [メディアリソースグループリスト(Media Resource Group List)]ドロップダウンリストから、 このデバイスプールに適用するメディアリソースが含まれるリストを選択します。
- **ステップ8** このデバイスプールに SRST 設定を適用します。
  - a) [SRSTリファレンス (SRST Reference)]ドロップダウンリストから、SRST リファレンス を割り当てます。
  - b) [接続モニタ時間(Connection Monitor Duration)]フィールドに値を割り当てます。この設定では、電話機が SRST から登録解除して Unified Communications Manager に再登録するまでに、Unified Communications Manager との接続をモニタする時間を定義します。
- **ステップ9** [デバイスプールの設定(Device Pool Configuration)] ウィンドウで、残りのフィールドに入力 します。フィールドとその設定の詳細については、オンライン ヘルプを参照してください。
- **ステップ10** [保存 (Save)] をクリックします。

#### 次のタスク

導入要件に応じて、複数のデバイスプールを設定します。

### 基本的なデバイスプール設定フィールド

表1:基本的なデバイスプール設定フィールド

| フィールド                          | 説明                                                                                      |
|--------------------------------|-----------------------------------------------------------------------------------------|
| デバイスプール名<br>(Device Pool Name) | 新しいデバイスプールの名前を入力します。名前は最大 50 文字まで<br>で、英数字、ピリオド(.)、ハイフン(-)、アンダースコア(_)、<br>および空白を使用できます。 |

| フィールド                                                                       | 説明                                                                                                    |
|-----------------------------------------------------------------------------|----------------------------------------------------------------------------------------------------|
| Cisco Unified CMグ<br>ループ (Cisco Unified<br>Communications<br>Manager Group) | このデバイスプール内のデバイスに割り当てる Cisco Unified<br>Communications Manager グループを選択します。Cisco Unified<br>Communications Manager グループでは、最大3つの Unified<br>Communications Manager ノードについて優先順位を設定したリストを<br>指定します。リストの最初のノードはそのグループのプライマリノー<br>ドとして動作し、グループの他のメンバーは、冗長性のためのバック<br>アップノードとして動作します。 |
| 日時グループ<br>(Date/Time Group)                                                 | このデバイスプール内のデバイスに割り当てる日時グループを選択し<br>ます。日時グループは、タイム ゾーンと日時の表示形式を指定しま<br>す。                                                                                                    |
| リージョン (Region)                                                              | このデバイスプール内のデバイスに割り当てるリージョンを選択しま<br>す。リージョンの設定値は、リージョン内および他のリージョン間で<br>コールに使用できる音声コーデックを指定します。                                                                                                    |

# コール保持

Unified Communications Manager のコール保留機能は、Unified Communications Manager で障害 が発生したとき、またはコールをセットアップする Unified Communications Manager とデバイ スの間の通信で障害が発生したときに、コールが中断しないようにするものです。

Unified Communications Manager は、幅広い Cisco Unified Communications デバイスに対してコー ル保存を完全にサポートしています。このサポートには、Cisco Unified IP Phone、Foreign Exchange Office (FXO) (非ループスタートトランク)および Foreign Exchange Station (FXS) インターフェイスをサポートする Media Gateway Control Protocol (MGCP) ゲートウェイが含 まれ、会議ブリッジ、MTP、およびトランスコーディング リソース デバイス間のコール保持 もある程度含まれます。

高度なサービスパラメータ、[ピアがH.323コールを保持できるようにする(Allow Peer to Preserve H.323 Calls)]を[True]に設定することで、H.323 コール保持を有効にします。

次のデバイスおよびアプリケーションは、コール保持をサポートしています。双方が以下のいずれかのデバイスを介して接続すると、Unified Communications Manager はコール保存を維持します。

- Cisco Unified IP Phone
- •SIP トランク
- •ソフトウェア会議ブリッジ
- ・ソフトウェア MTP
- ハードウェア会議ブリッジ (Cisco Catalyst 6000 8 Port Voice E1/T1 and Services Module、 Cisco Catalyst 4000 Access Gateway Module)

- ・トランスコーダ (Cisco Catalyst 6000 8 Port Voice E1/T1 and Services Module、Cisco Catalyst 4000 Access Gateway Module)
- 非 IOS の MGCP ゲートウェイ (Catalyst 6000 24 Port FXS Analog Interface Module、Cisco DT24+、Cisco DE30+、Cisco VG200)
- Cisco IOS H.323 ゲートウェイ (Cisco 2800 シリーズ、Cisco 3800 シリーズなど)
- Cisco IOS MGCP ゲートウェイ (Cisco VG200、Catalyst 4000 Access Gateway Module、Cisco 2620、Cisco 3620、Cisco 3640、Cisco 3660、Cisco 3810)
- Cisco VG248 Analog Phone Gateway

次のデバイスとアプリケーションでは、コール保存をサポートしていません。

- •アナンシエータ
- H.323 エンドポイント (NetMeeting またはサードパーティの H.323 エンドポイントなど)
- CTI アプリケーション
- TAPI アプリケーション
- JTAPI アプリケーション

## コール保持のシナリオ

次の表で、さまざまなシナリオでコール保存がどのように処理されるのかを説明します。

表 **2**:コール保持のシナリオ

| シナリオ                                           | コール保持の処理                                                                                                    |
|------------------------------------------------|----------------------------------------------------------------------------------------------------|
| Unified Communications Manager で障害が発生<br>した場合。 | Unified Communications Manager で障害が発生<br>すると、障害が発生した Unified<br>Communications Manager によってセットアッ<br>プされたすべてのコールのコール処理機能が<br>失われます。<br>Unified Communications Manager は、エンド<br>ユーザがコールを終了するか、メディア接続<br>の解放をデバイスが判別できるまで、影響を<br>受けるアクティブなコールを維持します。ユー<br>ザは、この障害の結果として維持されている<br>コールに対して、コール処理機能を呼び出す<br>ことはできません。 |
|                                                |                                                                                                    |

| シナリオ                                                    | コール保持の処理                                                                                                    |
|---------------------------------------------------------|----------------------------------------------------------------------------------------------------|
| Unified Communications Manager とデバイスの<br>間で通信障害が発生した場合。 | デバイスとそれを制御する Unified<br>Communications Manager との間で通信障害が<br>発生すると、デバイスが障害を認識し、アク<br>ティブな接続を維持します。Unified<br>Communications Manager が通信障害を認識し、<br>通信が失われたデバイスでのコールに関連付<br>けられているコール処理エンティティを消去<br>します。                               |
|                                                         | Unified Communications Manager は、影響を受けるコールに関連付けられている、障害が発生していないデバイスの制御を維持します。<br>Unified Communications Manager は、エンドユーザがコールを終了するか、メディア接続の解放をデバイスが判別できるまで、影響を受けるアクティブなコールを維持します。ユーザは、この障害の結果として維持されているコールに対して、コール処理機能を呼び出すことはできません。 |
|                                                         | <ul> <li>(注) フェールオーバーが実行された場合、キープアライブタイマー内でUnified CM ノードを表示すると、コールが保存モードになっていても、電話機は現在のノードに登録されたままになります。これは、キープアライブタイマーが有効である場合に発生する可能性があります。</li> </ul>                                                                           |

| シナリオ                                           | コール保持の処理                                                                                                    |
|------------------------------------------------|----------------------------------------------------------------------------------------------------|
| デバイスの故障<br>(電話機、ゲートウェイ、会議ブリッジ、ト<br>ランスコーダ、MTP) | デバイスに障害が発生すると、デバイス経由<br>で存在する接続によってストリーミングメディ<br>アが停止します。アクティブな Unified<br>Communications Manager は、デバイスの障害<br>を認識し、障害が発生したデバイスでのコー<br>ルに関連付けられているコール処理エンティ<br>ティを消去します。<br>Unified Communications Manager は、影響を受<br>けるコールに関連付けられている、障害が発<br>生していないデバイスの制御を維持します。<br>問題が発生していないユーザがコールを終了<br>するか、問題が発生していないデバイスがメ<br>ディア接続の解放を判別できるまで、Unified<br>Communications Manager が、問題が発生して<br>いないデバイスに関連付けられているアクティ<br>ブな接続(コール)を維持します。 |

翻訳について

このドキュメントは、米国シスコ発行ドキュメントの参考和訳です。リンク情報につきましては 、日本語版掲載時点で、英語版にアップデートがあり、リンク先のページが移動/変更されている 場合がありますことをご了承ください。あくまでも参考和訳となりますので、正式な内容につい ては米国サイトのドキュメントを参照ください。